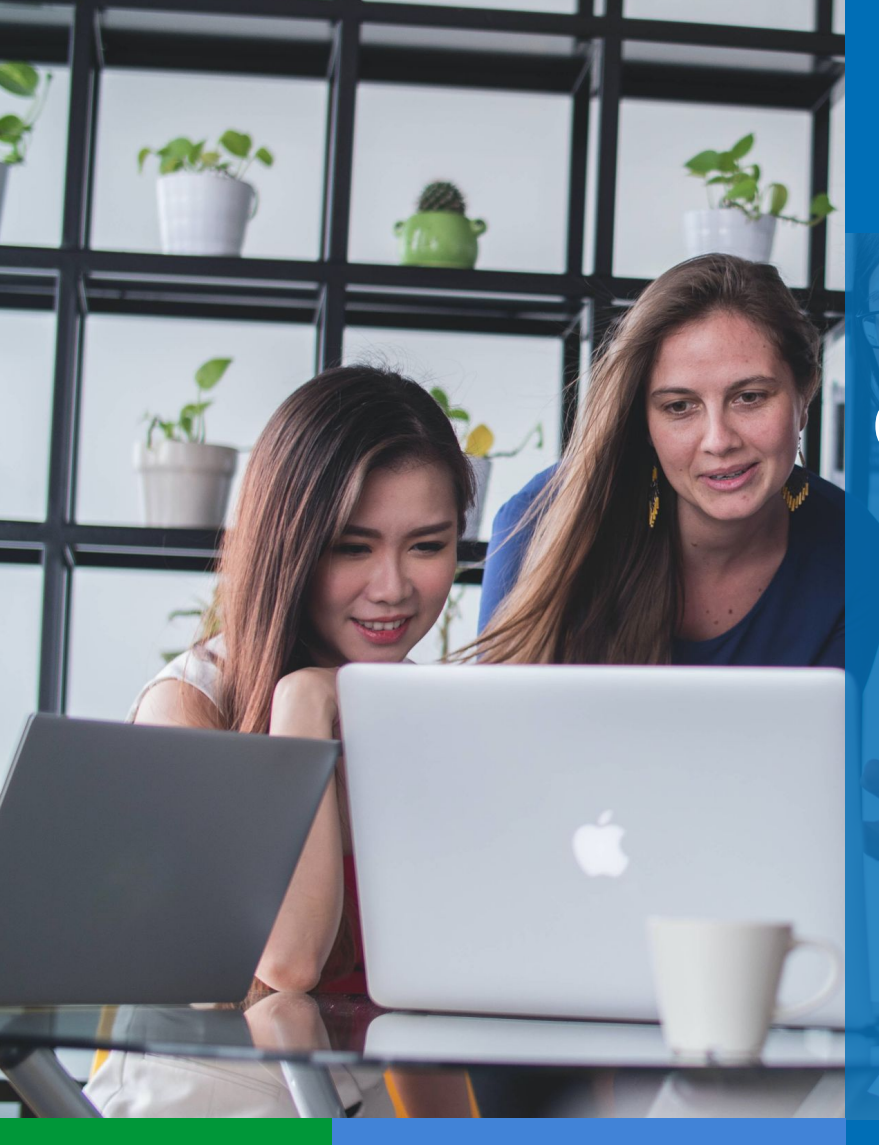

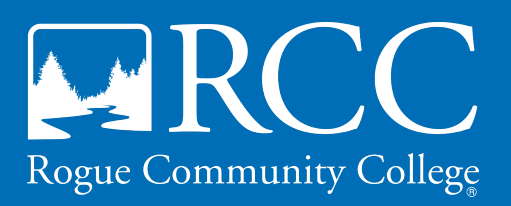

### DO YOU HAVE YOUR Course Materials?

Be prepared for day one of class by ordering your course materials prior to the start of the semester.

Visit the Online Bookstore www.rogueccbookstore.com

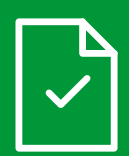

#### **One-Stop Shop**

Take advantage of simple and seamless access to all course materials for all your classes, all in one place. Login 24/7/365 to place your order.

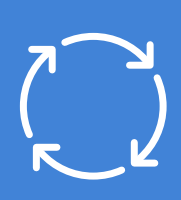

#### **Shipping Included**

Shipping is now included in the price of materials, and you can use your credit card or financial aid at checkout.

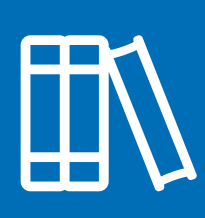

#### High Availability

eBooks, access codes and digital content are accessible by the first day of class. Print books and other items are shipped to your preferred address.

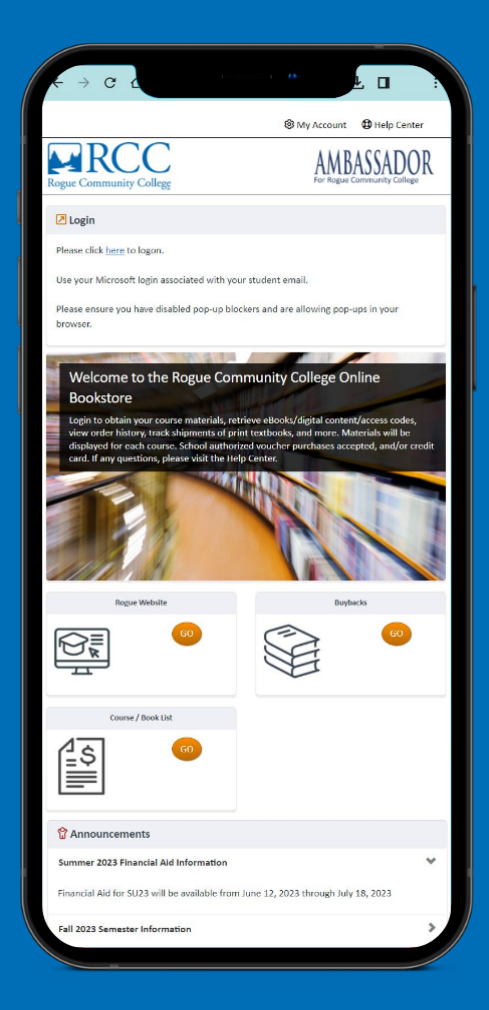

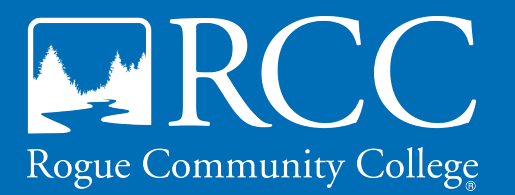

### HOW TO ORDER Course Materials

Visit the Online Bookstore

www.rogueccbookstore.com

Visit

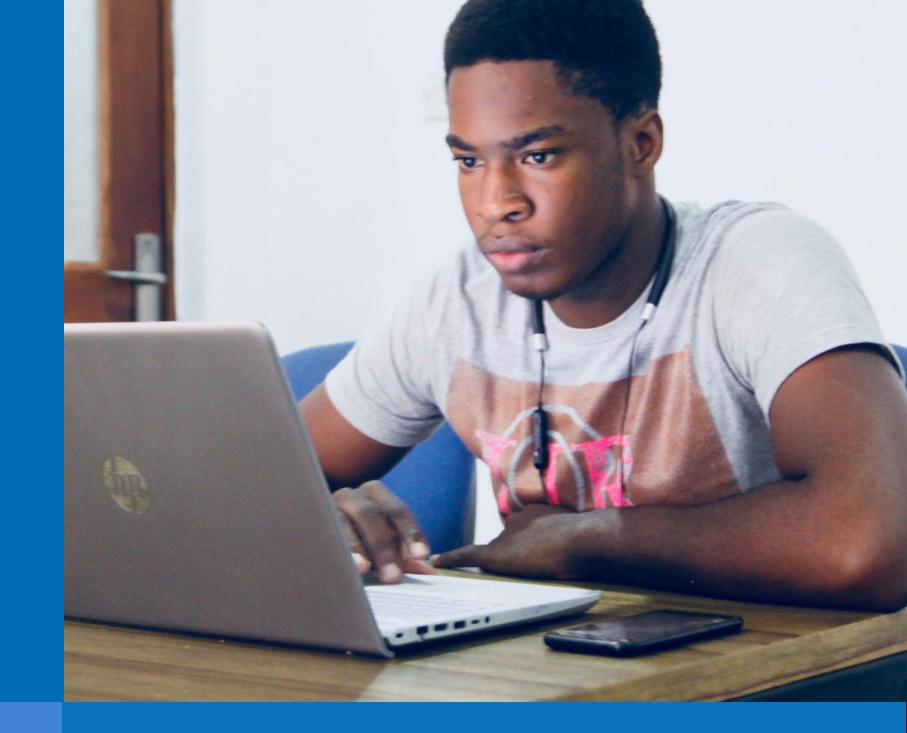

### STEP 1:

www.rogueccbookstore.com and use your Microsoft login associated with your student email account to access the Online Bookstore.

## STEP 5:

Continue the checkout process by entering your shipping information. Enter your User Information and Shipping Address, choose from the various Shipping Options, and click Continue.

## STEP 2:

Once logged in, your registered courses will automatically appear on the Online Bookstore. Review your course list, modify any selections and click Continue.

# STEP 6:

Enter your payment information. On the Payment screen, you will see options to utilize financial aid, if applicable, or you may pay using your credit card.

### STEP 3:

Choose your preferred format(s) for purchase. Availability varies but most choices include New, Used, Rental or Digital Textbooks as well as 3rd Party Marketplace options.

STEP 7:

You will receive a confirmation email with your order details and you can print an order receipt. You also will receive emails confirming order shipment and delivery. Digital materials will be sent to you electronically.

## STEP 4:

Review your cart and double check that all items selected are available and ready for checkout. Click Continue to proceed to the next step.

## STEP 8:

If you need further assistance please visit the Contact Us page on the Online Bookstore.

#### Visit the Online Bookstore at www.rogueccbookstore.com.